## Årdal Kommune sine reguleringsplanar finn du her:

http://kommunekart.com/klient/sognekart/sognekart

| ■ Meny Kartlag Søk etter adresse, sted elle | Søk etter, eller velg kommune |   |
|---------------------------------------------|-------------------------------|---|
| Velg kommune                                | Aurland                       | > |
|                                             | <b>Euster</b>                 | > |
|                                             | V Lærdal                      | > |
|                                             | Sogndal                       | > |
|                                             | Vik Vik                       | > |
|                                             | Årdal                         | > |
|                                             |                               |   |

1: Gå inn på Meny

2: Velg Årdal Kommune

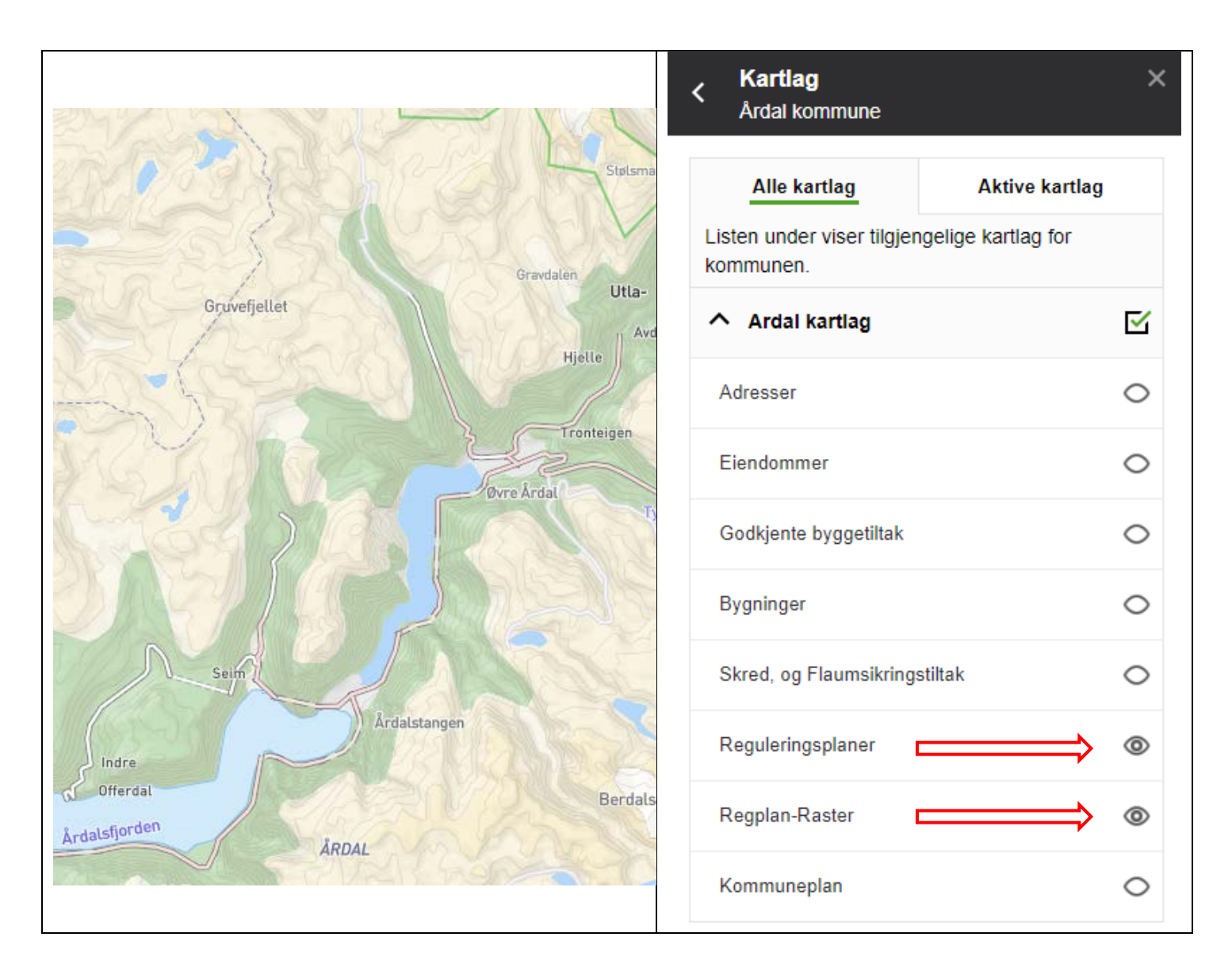

3: Merk Reguleringsplanar og Regplan-Raster

4: Zoom inn i kartet til det området du er ute etter, eller søk etter adresse, sted eller eigedom.

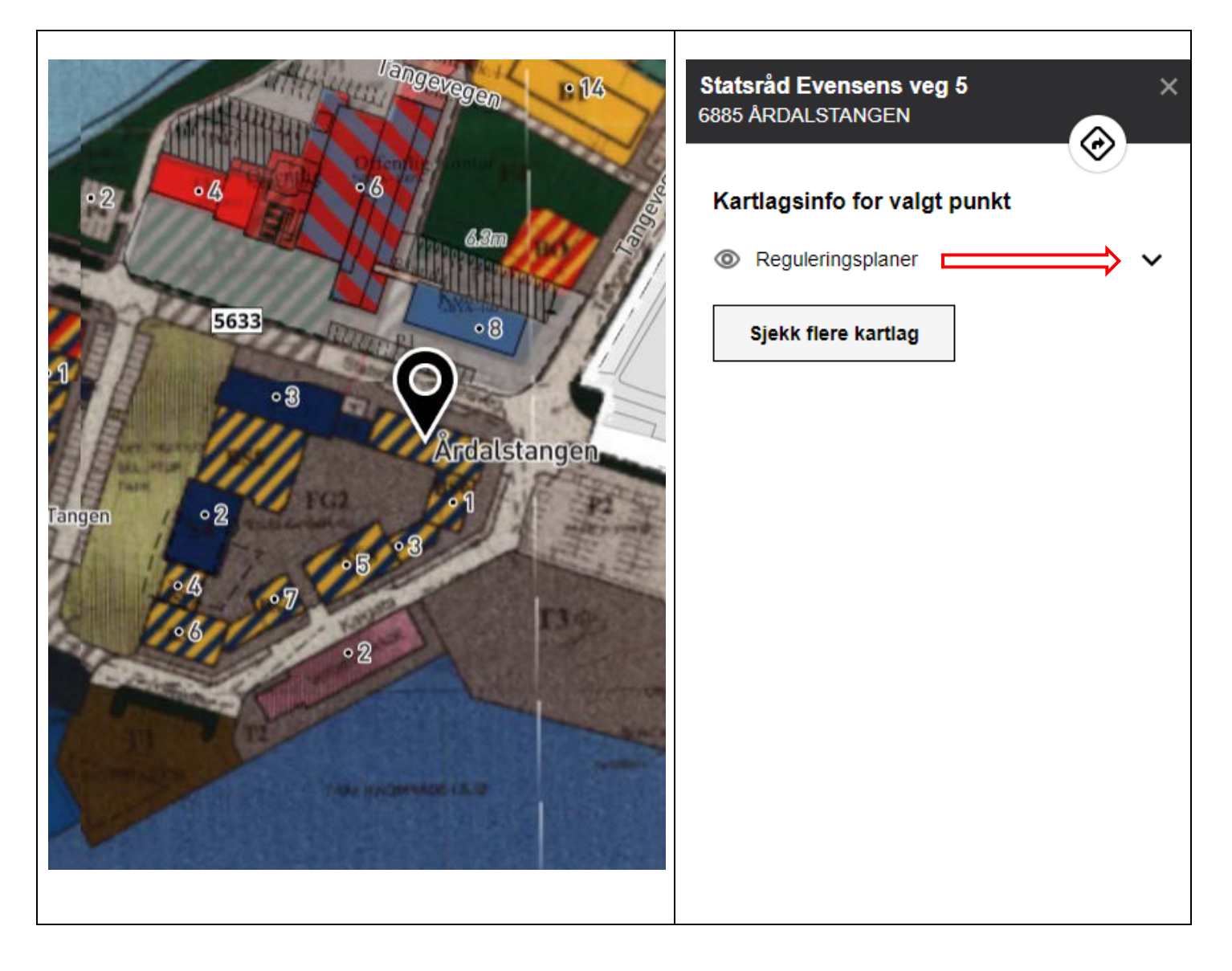

- 5: Trykk på den planen du vil sjå. Det kjem då opp ein meny på høgre sida i kartet.
- 6. Trykk på den svarte haka bak Reguleringsplanar.

| 68      | 85 ÅRDALSTANGEN                            | •g • ×                              |                                | Nebi<br>asion          | Plan Ardal                                          | kommune            |             |
|---------|--------------------------------------------|-------------------------------------|--------------------------------|------------------------|-----------------------------------------------------|--------------------|-------------|
| ł       | Kartlagsinfo for valç                      | gt punkt                            | Gjeldende plankart             | Gjelder                | nde bestemmelser                                    |                    |             |
| <       | Reguleringsplaner                          | ^                                   | Hovedopplysninger              |                        |                                                     |                    |             |
|         | Reguleringsplan                            | ^                                   | Nasjonal arealplanid           |                        | 4643_1424-199700                                    | 1                  |             |
|         |                                            |                                     | Administrativ enhet            |                        | 4643                                                |                    |             |
|         | Planidentifikasjon                         | 1424-1997001                        | Planident                      |                        | 1424-1997001                                        |                    |             |
|         |                                            | På grunnen/vannoverf<br>late        | Lovreferanse                   |                        | Plan- og bygningsloven av 1985 eller før            |                    |             |
| Ve      | Vertikalniva                               |                                     | Plannavn                       |                        | Årdalstangen sentrum- delvis erstata i 2006 og 2009 |                    |             |
|         |                                            |                                     | Туре                           |                        | Eldre reguleringsplan                               |                    |             |
| Plansta | Planstatus                                 | Endelig vedtatt arealpl<br>an       | Status                         |                        | Endelig vedtatt arealplan                           |                    |             |
|         |                                            |                                     | lkrafttredelsesdato            |                        | 02.02.1997                                          |                    |             |
|         |                                            |                                     | Vertikalnivå                   |                        | På grunnen/vannoverflaten                           |                    |             |
|         | Plannavn Årdalstangen sentrum Bestemmelser |                                     | Bestemmelser                   | Med bestemmelser       |                                                     | som egen tekst     |             |
|         |                                            | - delvis erstata i 2006<br>og 2009  | Opprinnelig administrativenhet |                        | 1424                                                |                    |             |
|         |                                            |                                     | Opprinnelig planid             |                        | 1424-1997001                                        |                    |             |
|         | Planbestemmelse                            | Med bestemmelser so<br>m egen tekst | Plandokumenter                 |                        |                                                     |                    |             |
|         |                                            |                                     |                                | Dokumenttype           |                                                     | Dokument           | Beskrivelse |
|         | lkraftredelsesdato                         | 02.02.1997                          | Gjeldende bestemmelser         | Gjeldende bestemmelser |                                                     | 1424-1997001-b.pdf |             |
|         |                                            |                                     | Vedtaksdokumenter              | Vedtak                 |                                                     | 1997001-vedtak.pdf |             |
|         | Lovreferanse PBL 1985 eller før An         | Andre dokumenter Are                | Arealp                         | lankart                | 1424-1997001.pdf                                    |                    |             |
|         |                                            |                                     | Te                             |                        | orklaring                                           | 1424-1997001-t.pdf |             |
|         | Vis i kart                                 | Gå til planarkivet                  |                                |                        |                                                     | Î                  |             |

7: Gå til planarkivet for å få opp planinformasjon

8: I planarkivet kan du henta fram alle plandokumenta i planen. Trykk på det dokumentet du vil sjå.